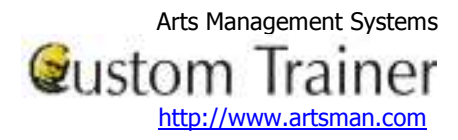

## Mating the Scanner to Your Network

We expect you are running a closed network - where you cannot log on unless your router has the mac address of the scanner entered into it and your scanner is set up to connect to that network using the SSID and WEP password for the wireless router.

You will need to involve your network support people to complete some of this part of the setup. Once done, it should not have to change again. These instructions focus on the part of the setup relating to the scanner.

|                                                                                                    | <ol> <li>Turn the scanner on.</li> <li>Look for an icon in the bottom right corner of the scanner. This is dark blue and has a red ! in it. Click on it.</li> <li>If you do not see this icon, start AMS Ticket program.</li> <li>Choose'Setup'. On the setup screen is a button called Wireless that shows the same options in the next steps.</li> </ol> |
|----------------------------------------------------------------------------------------------------|----------------------------------------------------------------------------------------------------|
| Status       WLAN Profiles       Find WLANs       Options       The second second seco | 3. A menu pops up. Pick the <b>WLAN Profiles</b> option. This is used to set up your connection to your wireless router.                                                                                                    |
| Mobile Companion ::                                                                                                    | <ul> <li>4. The WLAN Profiles window opens. Your device can have a number of profiles (or settings) to allow it to connect to your wireless hub. Before continuing, you will need to know your: <ul> <li>Wireless SSID</li></ul></li></ul>                                                                                                    |

## Installing a Scanner

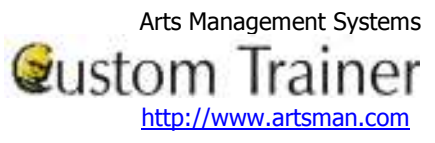

| Mobile Companion ## <       12:25         Wireless LAN Mode       Profile Name :         Default                                                          | <ul> <li>It opens at the Mode tab.</li> <li>6. Leave the profile name as 'default'. Change the 802.11 ESSID to be the SSID name of your router.</li> <li>If you are not sure what this is, ask your network support person.</li> </ul>                                                                                |
|----------------------------------------------------------------------------------------------------|----------------------------------------------------------------------------------------------------|
| Mobile Companion ,                                                                                                    | <ul> <li>7. Click the Encryption tab.</li> <li>8. Choose the type of encryption that your router is using. <ul> <li>If it is none, you need not do anything.</li> <li>If it is WEP, then you need to type in the for your router as well as indicating the key length.</li> </ul> </li> </ul>                         |
| Mobile Companion 41 4€ 12:28         IP Configuration         DHCP         OK         OK         Cance         Encryption         IP Config         Power | <ul> <li>9. Click the IP Config tab.</li> <li>10. Most wireless routers allow you to set this as DHCP and give you an IP address automatically. If not, ask your network support person what manual IP address settings you need to enter to connect to the network.</li> <li>11. When complete, click OK.</li> </ul> |

## Installing a Scanner

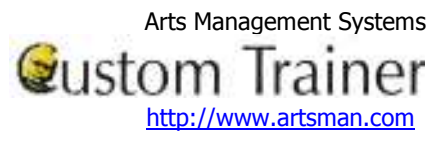

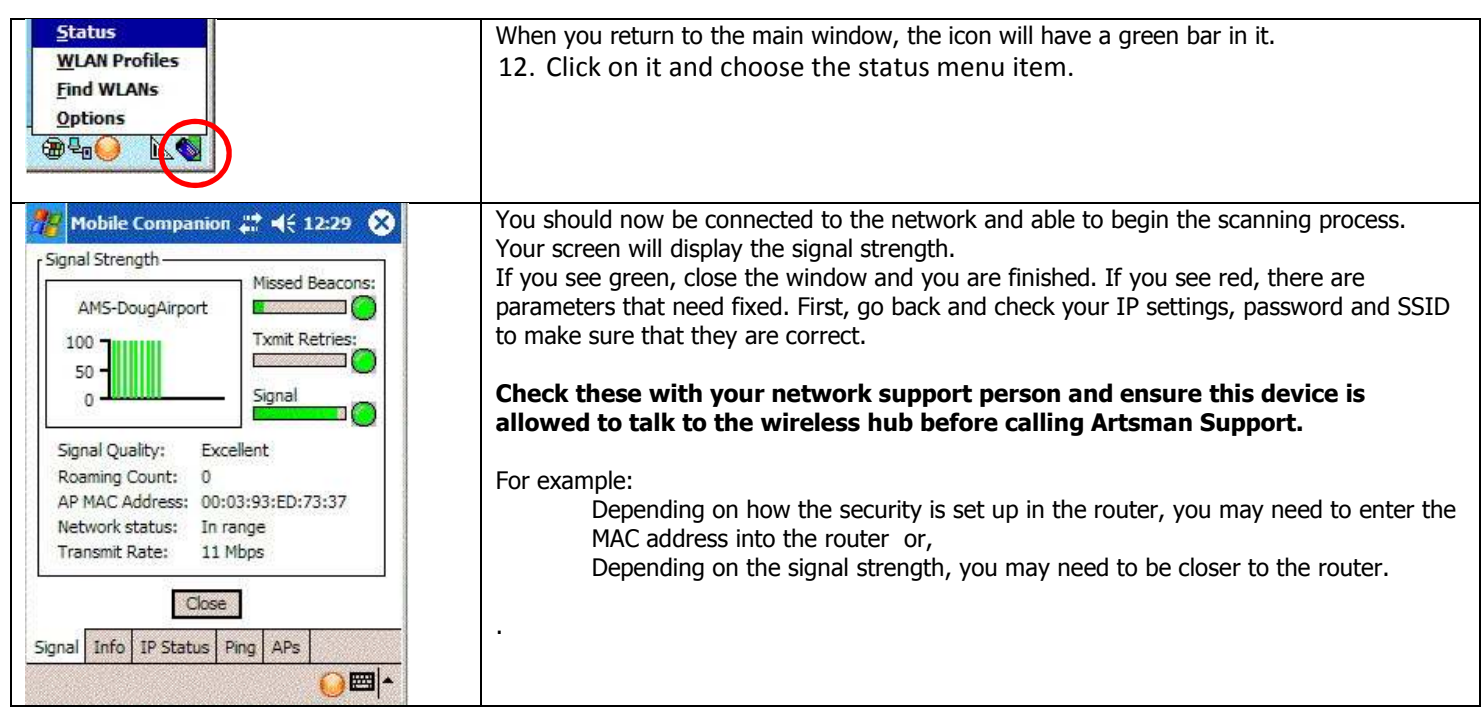